# <u>Erstelle deinen eigenen</u> <u>Blumenkragen:</u>

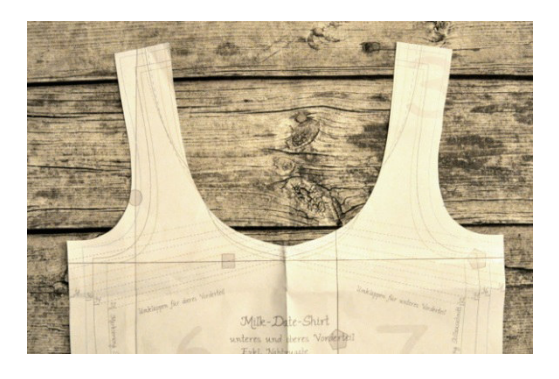

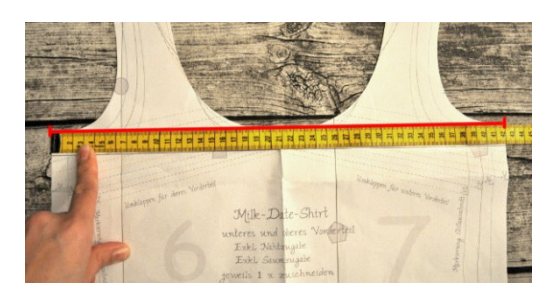

1) Suche dir ein Schnittmuster aus, bei dem du gerne den Ausschnitt mit dem Blumenkragen-Plott verschönern möchtest.

Lege den Schnitt auf einer ebenen Fläche, so wie am Foto vor dich hin.

2) Nimm ein Maßband zur Hand und lege es an die Kante der Seitennaht, an der der Armausschnitt beginnt.

Messe die Breite zwischen der linken und rechten Außenkante / Unterseite Armausschnitt.

Bei mir hat sich eine Breite von 42cm ergeben.

(Falls das Schnittmuster im Bruch zugeschnitten wird, multipliziere die Breite vom Armausschnitt bis zur Mitte mal Zwei)

3) Fotografiere den Schnitt exakt mittig aus der Vogelperspektive. Achte darauf, dass der Schnitt schön gerade im 90° Winkel liegt und flach ist.

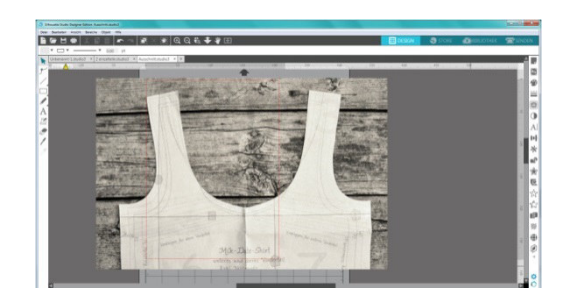

4) Öffne das Foto deines Schnittes im Programm Silhouette Studio.

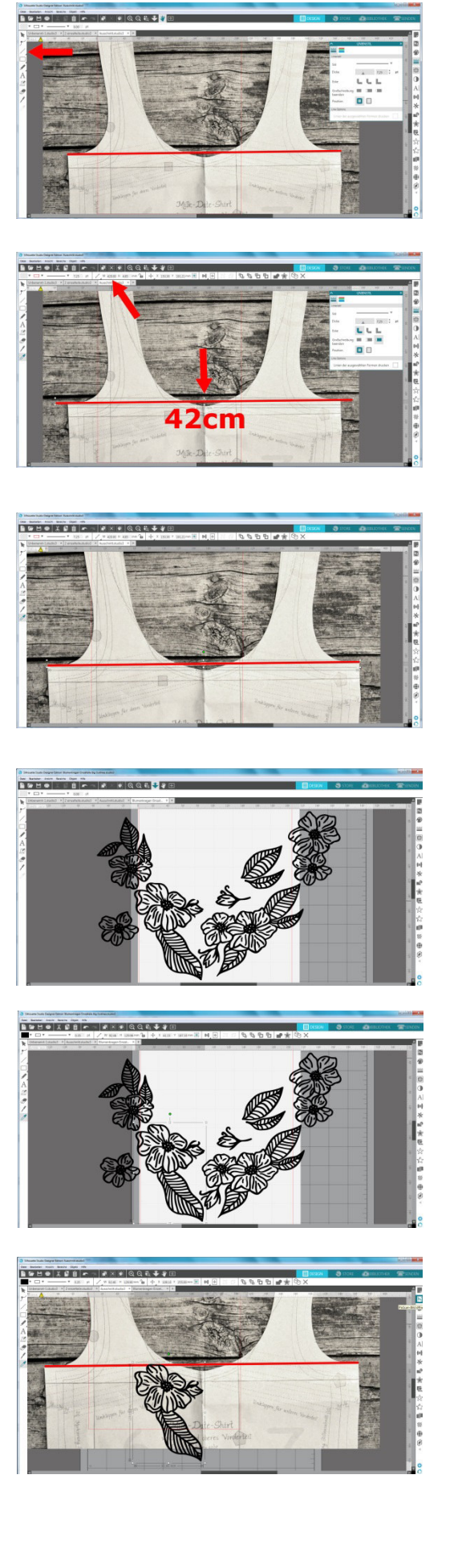

- 5) Lege eine gerade Linie mit dem Linien-Tool quer über deinen Schnitt. Und zwar wieder genau ab der Kante der Seitennaht, dort wo der Armausschnitt beginnt, bis zum anderen Ende des Schnittes, ebenfalls in Höhe des Armausschnittes.
- 6) Jetzt verlängerst du die Linie auf die Originallänge deiner Messung, indem du in der Menüleiste bei "W" (steht für width – englisch für "Weite) dein Maß eingibst.
  In meinem Fall 42cm.
- Ziehe an den Ecken links oben und rechts unten so lang, bis die Linie mit deinem Maß, wieder exakt auf die Kanten des Armausschnittes passen.
   So weißt du genau wie breit die Träger sind und in welcher Form der Rundung du die Blumen anbringen musst.

Denk bitte daran dass bei einem Schnitt, der bereits die Nahtzugabe enthält, ein gewisser Rand frei bleiben muss! Sonst verschwinden deine Blumen in der Nahtzugabe und du nähst über den Plott!!

- 8) Öffne die Datei "Blumenkragen Einzelteile" und hebe die Gruppierung durch Rechtsklick auf.
- Wähle dein erstes Motiv aus. Kopiere dein erstes Motiv (entweder über Rechtklick --> "Kopieren" oder in dem du Strg und C gleichzeitig drückst)
- 10) …und füge es mit Strg+P oder mit Rechtsklick "Einfügen" in das Arbeitsblatt mit dem Foto deines Schnittmusters ein.

Ich beginne gern mittig beim Bruch, bzw. bei der Mitte des Ausschnittes.

Positioniere das Motiv nach deinen Vorstellungen.

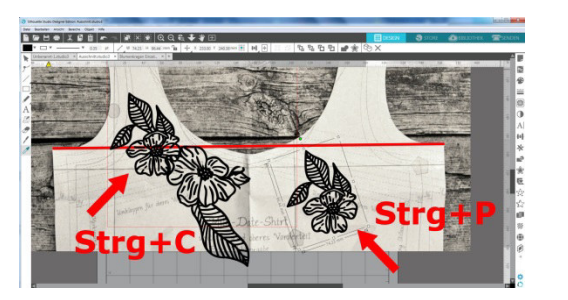

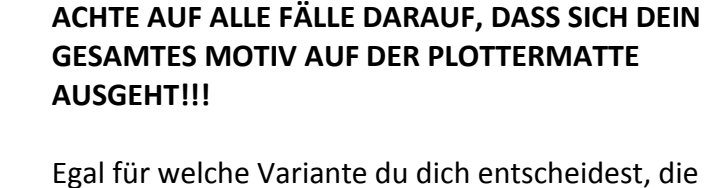

Vorgehensweise ist für beide Möglichkeiten gleich. Auch wenn ich es mit der zweiten Variante einfacher

14) Kopiere das Motiv das im Vordergrund liegt und füge

und verbindest diese gleich miteinander.

# verbindest sie dann alle in einem Rutsch miteinander. Diese Methode hat den Nachteil. nachjustieren kannst.

gesamten Kragen an wie sie dir gefallen und

- dass du nach Verbinden der Elemente nicht mehr
- Du ordnest immer ein Motiv nach dem anderen an

## Du hast jetzt zwei Möglichkeiten: Du ordnest deine Wunschmotive an dem

Vordergrund" auswählen.

und übersichtlicher finde.

es neben dem Plott griffbereit ein.

- überlappen soll. Das bedeutet, dass das nicht von dir angeklickte Motiv beim Vereinen der einzelnen Elemente partiell unter dem anderen Motiv liegt. In meinem Fall ist das die große Blume in der Mitte. Mit einem Rechtsklick kannst Du dann im DropDown-Menü "In den
- 13) Wenn du die ersten beiden Teile ausgerichtet hast, markiere mit Linksklick das Motiv, welches das andere

12) Füge es in das Arbeitsblatt ein. Mit dem grünen Punkt ober dem Motiv kannst du das Motiv ausrichten und drehen. Anklicken und mit gedrückter Maustaste

11) Mit den weißen Punkten in den Ecken kannst du dein Motiv kleiner oder größer machen. Einfach anklicken und mit gedrückter Maustaste daran ziehen.

Kopiere das nächste Motiv.

drehen.

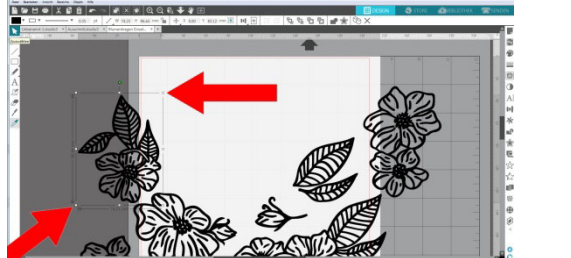

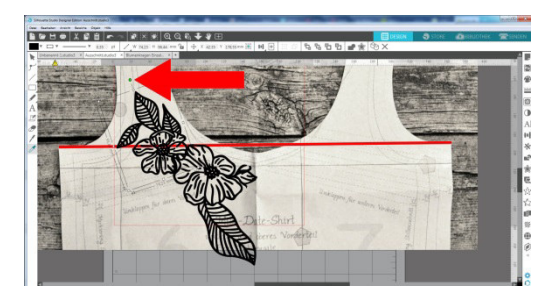

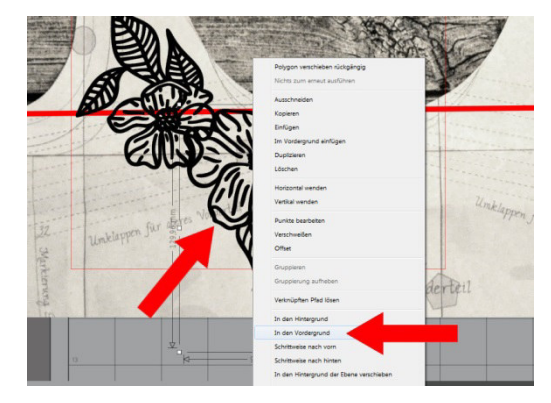